## Le navigateur Firefox

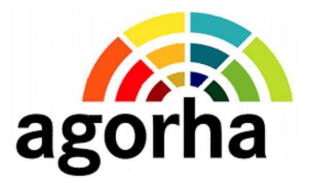

## 1. Vérifier la version de Firefox

- Lancez Mozilla Firefox :
  - ✓ démarrer / Programmes / Mozilla Firefox / Mozilla Firefox
  - ✓ cliquez sur Mozilla Firefox
- > Vérifiez la version de Mozilla Firefox : Dans Firefox,
  - ✓ cliquez sur ?
  - ✓ puis sur A propos de Mozilla Firefox

| À propos de Mozilla Firefox                                                                                                    |                                         |
|----------------------------------------------------------------------------------------------------|-----------------------------------------|
|                                                                                                    |                                         |
| Firefox<br>version 3.6.11<br>©1998-010 Les contributeurs. Tous droits ré<br>Information de licence). Firefox et les logos fir<br>sont des marques déposées de la Mozilla Foun<br>Tous proits réservés.<br>Some of the trademarks used under license fro<br>charte a compart | servés. (<br>refox<br>dation.<br>om The |
| Mozilla/5.0 (Windows; U; Windows NT 5.1; fr;<br>r/:1.9.2.11) Gecko/20101012 Firefox/3.6.11<br>(LR 3.5.30729; .NET4.0E)                                                                                                    | (.NET                                   |
|                                                                                                    | ОК                                      |

La version doit être **3.X.X.XX** (ou supérieure, par exemple 4.X.X.X.X). Si vous avez une autre version, **prenez contact avec votre correspondant informatique** 

## 2. Mettre une icône Firefox sur le bureau

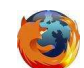

- démarrer / Programmes / Mozilla Firefox
- Cliquez droit sur Mozilla Firefox
- Choisissez Envoyez vers Bureau (créer un raccourci)
- Cliquez sur Bureau (créer un raccourci)

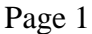

## 3. Mettre Firefox comme navigateur par défaut

- Lancez Mozilla Firefox
- > Dans la barre de menu, cliquez sur **Outils/Options** puis sur l'onglet **Avancé**

| ptions                           |                                                            |                                                |                                                            |                                         |                                 |                       |                       |
|----------------------------------|------------------------------------------------------------|------------------------------------------------|------------------------------------------------------------|-----------------------------------------|---------------------------------|-----------------------|-----------------------|
| Général                          | Onglets                                                    | Contenu                                        | Applications                                               | Vie privée                              | Sécurité                        | Avancé                | Agricoll              |
| Sénéral <sub>R</sub>             | éseau Mise                                                 | s à jour Chi                                   | ffrement                                                   |                                         |                                 |                       |                       |
| Accessit                         | bilité<br>ujours utilise<br>nger la reche<br>evenir lorsqu | r les touches<br>rche lors de<br>e des sites V | : de navigation p<br>la saisie de text<br>Veb tentent de 1 | cour se déplac<br>:e<br>rediriger ou de | er à l'intérie<br>e recharger l | ur d'une pa<br>a page | ge                    |
| Navigat                          | ion<br>iser le défile<br>iser le défile                    | ment automa<br>ment doux                       | atique                                                     |                                         |                                 |                       |                       |
| Vér                              | -<br>ifier l'orthog                                        | raphe lors d                                   | e la frappe                                                |                                         |                                 |                       |                       |
| Système<br>V T <u>o</u> u<br>déf | e<br>ujours vérifie<br>'aut<br>um <u>e</u> ttre les r      | er au démarr<br>apports de p                   | age que Firefox<br>plantage                                | : est le naviga                         | teur par                        | Vérifie               | er <u>m</u> aintenant |
|                                  |                                                            |                                                |                                                            |                                         | ок                              | Annuler               | Aide                  |
| Coc                              | hez Tou                                                    | 1jours vé                                      | érifier au d                                               | émarrage                                | , /                             | /                     |                       |

Cliquez sur Vérifier maintenant

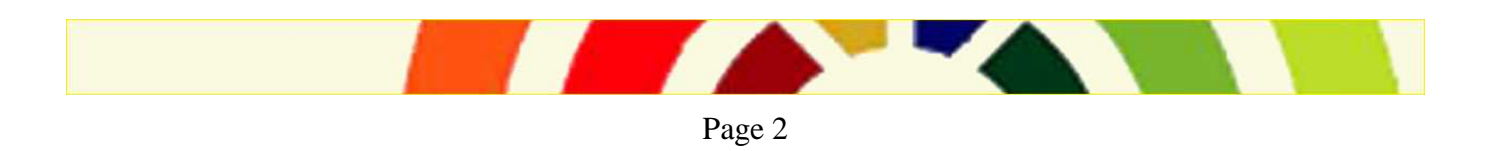